# Manual Encarregado de Educação

### Sistema Integrado de Gestão e Aprendizagem

Município Lousã Data: 01/10/2015 Versão: 02

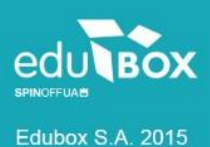

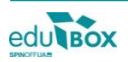

## Índice

| Introdução                      | 1 |
|---------------------------------|---|
| Área de Encarregado de Educação | 1 |
| 2.1 Módulo Área Pessoal         | 2 |
| 2.1.1 Meus dados                | 2 |
| 2.2 Módulo Didática             | 3 |
| 2.2.1 Documentos                | 3 |
| 2.3 Módulo Ementas              | 4 |
| 2.3.1 Mensal                    | 4 |
| 2.4 Módulo Gestão               | 5 |
| 2.4.1 Meus educ.                | 5 |
| 2.5 Módulo Pagamentos           | 6 |
| 2.5.1 Multibanco                | 7 |
| 2.5.2 Pagamentos                | 7 |
| 2.5.3 SMS                       | 9 |

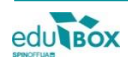

## 1 Introdução

Pretende-se com este documento explicitar, e demonstrar, o funcionamento da Área reservada ao perfil de Encarregado de Educação, bem como os seus diversos módulos, do Sistema Integrado de Gestão e Aprendizagem - SIGA.

Para aceder à Plataforma SIGA deverá escrever o endereço <u>siga.edubox.pt</u> na barra de endereços do seu navegador (por ex. *Google Chrome*) e nos espaços indicados, o *login*/ utilizador e a palavra-chave.

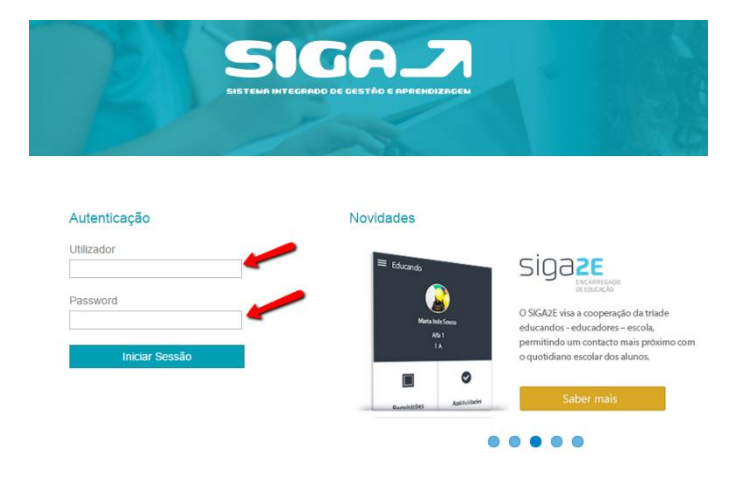

## 2 Área de Encarregado de Educação

A plataforma permite que seja criada uma área específica para pais e encarregados de educação através da qual terão acesso a todo um conjunto de informações disponibilizadas que se relacionam com a vivência escolar do seu educando.

Desta forma, passaremos à análise dos módulos, e respetivas funcionalidades, que poderemos encontrar numa área de encarregado de educação.

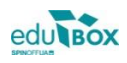

#### 2.1 Módulo Área Pessoal

Para poder visualizar o módulo **Área Pessoal** deverá aceder à Plataforma através do perfil de Encarregado de Educação. Seguidamente, no menu lateral, clique na opção **Área Pessoal**. Desta forma, surgirá uma janela com a listagem dos módulos disponíveis, na qual deverá selecionar a opção **Meus dados**.

|                      | Município da Lous                                                        | à 🔒 🗛 💿                                                                                                    |
|----------------------|--------------------------------------------------------------------------|----------------------------------------------------------------------------------------------------|
|                      | meus dados                                                               |                                                                                                    |
| LOUSA                | área pessoal                                                             | : 14:34                                                                                                    |
| ÁREA PESSOAL         | meus dados                                                               | registos                                                                                                    |
| EMENTAS              | RESUMO                                                                   | RESUMO                                                                                                    |
| GESTÃO<br>PAGAMENTOS | Este módulo permite-lhe consultar e/ou editar os seus<br>dados pessoais. | Este módulo permite-lhe consultar as as requisições,<br>assiduidades, pagamentos registadas relativamente a<br>unidades de escalões da ação social. |

#### 2.1.1 Meus dados

Nesta área, o Encarregado de Educação poderá consultar e/ ou editar todos os dados pessoais que se encontrem registados na Plataforma, bem como visualizar e/ ou alterar a palavra-chave de acesso à área.

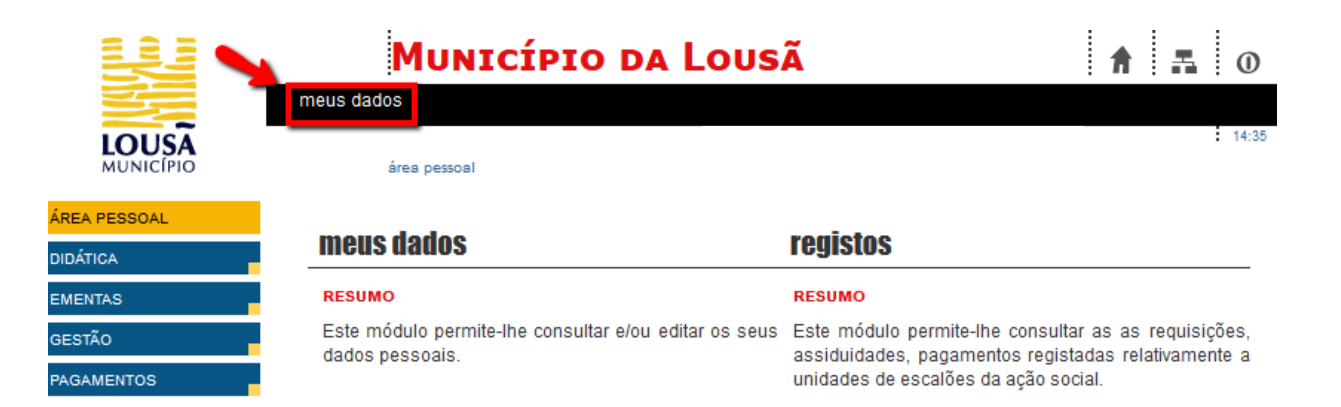

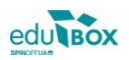

#### 2.2 Módulo Didática

No módulo **Didática** o Encarregado de Educação terá acesso a uma área de partilha de documentos.

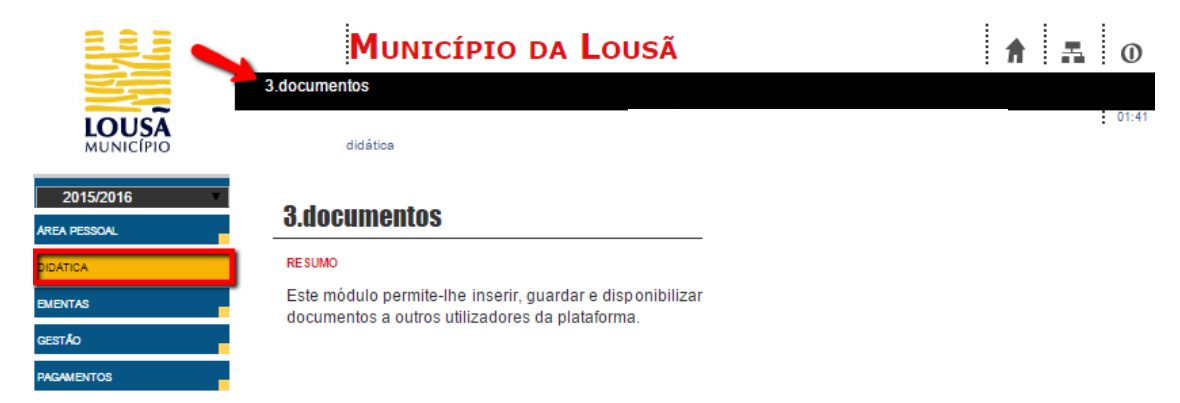

#### 2.2.1 Documentos

eme Ges Pag

Esta área permite receber e arquivar documentos que lhe são remetidos pelo Município.

Quando receber um documento enviado por outro utilizador, aparecer-lhe-á uma notificação na página principal, logo após entrar na sua área pessoal.

No módulo **Documentos** poderá ainda consultar e editar documentos. Para tal, deverá selecionar **documentos arquivados** onde poderá visualizar documentos que recebeu, estando estes disponíveis apenas durante o tempo de partilha definido pelo remetente.

|           | Município da Lousã 👘 🖪 🕡                                                                                    |
|-----------|----------------------------------------------------------------------------------------------------|
|           | 3.documentos                                                                                                |
| LOUSA     | didática » 3.documentos                                                                                     |
| 2015/2016 | documentos                                                                                                  |
| A PESSOAL | Este módulo permite ao utilizador criar e editar documentos, que poderão ser consultados/pesquisados sempre |
| ITICA     | que este o deseje, podendo, inclusive, partilhá-los com outros utilizadores.                                |
| NTAS      | CRIAR                                                                                                    |
| TÃO       | Para criar um documento pressione o hotão criar                                                             |
| AMENTOS   | criar                                                                                                    |
|           | CONSULTAR/EDITAR                                                                                            |
|           | Selecione os documentos que pretende consultar.                                                             |
|           | <ul> <li>Os meus documentos</li> <li>Documentos arquivados</li> </ul>                                       |
|           | Pode restringir a pesquisa introduzindo uma palavra-chave na caixa seguinte:                                |
|           | pesquisar                                                                                                   |

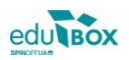

#### 2.3 Módulo Ementas

Para consulta das ementas disponíveis deverá ser selecionada o módulo Ementas, opção mensal.

#### 2.3.1 Mensal

Neste módulo, o Encarregado de Educação poderá visualizar a ementa mensal, disponibilizada pela empresa responsável, para as refeições do seu educando.

|                                                                                                    |                                                                                                    |                                                                                                    |                                                         |                              |                            | _                                                                                                    | _                                            | : "                                                          |                                                                                                    |                                                                                                |
|----------------------------------------------------------------------------------------------------|----------------------------------------------------------------------------------------------------|----------------------------------------------------------------------------------------------------|---------------------------------------------------------|------------------------------|----------------------------|----------------------------------------------------------------------------------------------------|----------------------------------------------|--------------------------------------------------------------|----------------------------------------------------------------------------------------------------|------------------------------------------------------------------------------------------------|
|                                                                                                    | mensal                                                                                                    |                                                                                                    |                                                         |                              |                            |                                                                                                    |                                              |                                                              |                                                                                                    |                                                                                                |
| MUNICÍPIO                                                                                                    | em                                                                                                    | entas » mensar                                                                                                    |                                                         |                              |                            |                                                                                                    |                                              |                                                              |                                                                                                    |                                                                                                |
| ESSOAL                                                                                                    | -                                                                                                    |                                                                                                    |                                                         |                              |                            |                                                                                                    |                                              |                                                              |                                                                                                    |                                                                                                |
| A                                                                                                    | Ementas                                                                                                    |                                                                                                    |                                                         |                              |                            |                                                                                                    |                                              |                                                              |                                                                                                    |                                                                                                |
| AS                                                                                                    | Mes -                                                                                                    | iunho 2015                                                                                                    | Nome                                                    |                              |                            |                                                                                                    |                                              |                                                              |                                                                                                    | Ver                                                                                            |
| <b>)</b>                                                                                                    | 2015/6                                                                                                    | Junno-2015                                                                                                    |                                                         |                              |                            |                                                                                                    |                                              |                                                              |                                                                                                    | -                                                                                              |
| ENTOS                                                                                                    |                                                                                                    |                                                                                                    |                                                         |                              |                            |                                                                                                    |                                              |                                                              |                                                                                                    |                                                                                                |
|                                                                                                    |                                                                                                    |                                                                                                    |                                                         |                              |                            |                                                                                                    |                                              |                                                              |                                                                                                    |                                                                                                |
|                                                                                                    |                                                                                                    |                                                                                                    |                                                         |                              |                            |                                                                                                    |                                              |                                                              |                                                                                                    |                                                                                                |
|                                                                                                    |                                                                                                    |                                                                                                    |                                                         |                              |                            |                                                                                                    |                                              |                                                              |                                                                                                    |                                                                                                |
|                                                                                                    |                                                                                                    |                                                                                                    |                                                         | _                            | _                          |                                                                                                    |                                              |                                                              |                                                                                                    |                                                                                                |
|                                                                                                    |                                                                                                    | 14 <4                                                                                                    | Pág. 1 de 1 ⇒ ⊳⊧                                        | 10                           |                            |                                                                                                    |                                              | Reg                                                          | istos                                                                                                    | 1 - 2                                                                                          |
| AUNICIPIO DA LOUSA<br>CAMARA MUNICIPAL<br>Refeitórios Escolares de<br>Rede Pública do Munici<br>Ementa                                                                               | o 1º CEB e Ji da<br>pio da Lousã<br>- Almoço                                                                                                    | o to the second second se | Pág. 1 de 1 $\mapsto$ Pi                                | 10                           |                            | The Constant of Constant of Co |                                              | Reg                                                          | ALL AND AND AND AND AND AND AND AND AND AND                                                                                                    | NCCA<br>NCCA<br>NCCA<br>NCCA<br>NCCA<br>NCCA<br>NCCA<br>NCCA                                   |
| AUNICIPIO DA LOUSA<br>CAMARA MUNICIPIO<br>Refeitórios Escolares de<br>Rede Pública do Munici<br>Ementa<br>Segunda O                                                                  | o 1º CEB e Ji da<br>pio da Lousã<br>- Almoço<br>11-06-2015                                                                                                    | DIA MUNDIA                                                                                                    | Pág. 1 de 1 => ==<br>ecuca<br>• inteligente             | 10 <b>C</b><br>VE<br>(kJ)    | VE<br>(kcal)               | Líp. Ar                                                                                                    | G Sat.<br>(9)                                | Reg                                                          | Ecolomic Providence Control Control Co                                                                                                    | Açúc<br>(g)                                                                                    |
| LOUSA<br>AUNICIPIO DA LOUSA<br>CAMARA MUNICIPAL<br>Redet Pública do Munici<br>Ementa<br>Segunda (0<br>Sopa )<br>Prato 2<br>Sobremesa o                                               | <ul> <li>&gt;1<sup>2</sup> CEB e Ji da<br/>pio da Lousã</li> <li>Almoço</li> <li>11-06-2015</li> <li>Macedónia1.3.3</li> <li>Hamburguer co</li> <li>Gelado</li> </ul>                                                                                                    | DIA MUNDIA<br>(8/780,12<br>2000 Batata Frita e Salada                                                                                                    | Pág. 1 de 1 >> >><br>ecluca<br>o inteligente            | 10 K<br>VE<br>(kJ)           | VE<br>(kcal)               | Líp. Ar                                                                                                    | G Sat.<br>(g)                                | Reg                                                          | ALL Sal                                                                                                    | NCCC<br>R<br>R<br>R<br>R<br>R<br>R<br>R<br>R<br>R<br>R<br>R<br>R<br>R<br>R<br>R<br>R<br>R<br>R |
| AUUNICIPIO DA LOUSA<br>CAMARA MUNICIPIA<br>Refeitórios Escolares do<br>Rede Pública do Munici<br>Ementa<br>Segunda (0<br>Sopa )<br>Prato )<br>Sobremesa o<br>Terça 02-06             | <ul> <li>a <sup>12</sup> CEB e JI da<br/>pio da Lousã</li> <li>Almoça</li> <li>Macedónia<sup>1,3,5</sup><br/>Hamburguer co<br/>Gelado</li> <li>-2015</li> </ul>                                                                                                    | DIA MUNDIA<br>(3,7,8,9,12<br>com Batata Frita e Salada                                                                                                    | Pág. 1 de 1 >> >><br>ectuca<br>> Intellgente            | 10 VE<br>(kJ)                | VE<br>(kcal)               | Lip. Ar                                                                                                    | G Sat.<br>(g)                                | Reg                                                          | ALL<br>Sala<br>Solutions<br>Salary<br>Salary | Açúc<br>(g)                                                                                    |
| AUJINICIPIO DA LOUSA<br>CAMARA MUNICIPIO<br>Refeitórios Escolares do<br>Rede Pública do Munici<br>Ementa<br>Segunda (0<br>Sopa )<br>Prato )<br>Sobremesa o<br>Terça (02-06<br>Sopa ) | <ul> <li>a<sup>12</sup> CEB e Ji da<br/>pio da Lousã</li> <li>Almoço</li> <li>hamburguer co<br/>o Gelado</li> <li>control control</li> </ul>                                                                                                    | DIA MUNDIA<br>(37,38,12<br>21,33,87,789,12                                                                                                    | Pág. 1 de 1 >> >><br>educa<br>o intelligente            | 10 VE<br>(kJ)<br>(kJ)<br>618 | VE<br>(kcal)<br>VE<br>148  | Líp. A/<br>(g)<br>Líp. (g)                                                                                                    | G Sat.<br>(g)<br>G Sat.<br>(g)               | HC Prc                                                       | (istos                                                                                                    | Açúc<br>(g)<br>2.8                                                                             |
| Autorefrie Da Lousa<br>CAMARA MUNICIPAL<br>Refeitórios Escolares de<br>Rede Pública do Munici<br>Sogunda O<br>Soga p<br>Prato p<br>Sobremesa p<br>Terça 02-06<br>Sopa p<br>Prato p   | <ul> <li>a 1<sup>g</sup> CEB e JI da<br/>pio da Lousã</li> <li>Almoço</li> <li>hamburguer casa de la constructiona de la constructiona de l</li></ul> | DIA MUNDIA<br>(13,5,6,7,8,9,12<br>e peixe assados c/ arroz de o<br>8,9(0,11,13,14                                                                                                    | Pág. 1 de 1<br>eccuca<br>o intelligente<br>L DA CRIANÇA | 10 VE<br>(kJ)<br>618<br>1012 | VE<br>(kcal)<br>148<br>242 | Lip. A/<br>(g)<br>11,2<br>6,8                                                                                                    | G Sat.<br>(g)<br>G Sat.<br>(g)<br>1,7<br>0,9 | HC Prc<br>(g) (g)<br>HC Prc<br>(g) (g)<br>HC 2 7/<br>(g) (g) | Listos                                                                                                    | Açúc<br>(g)<br>2,8<br>1,6                                                                      |

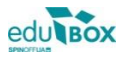

#### 2.4 Módulo Gestão

No módulo de Gestão o Encarregado de Educação terá acesso à opção meus educandos.

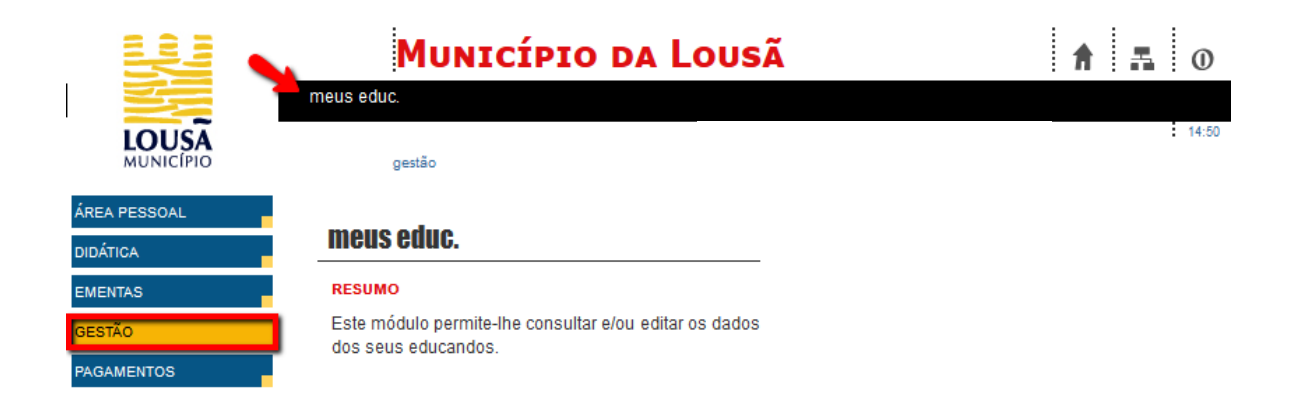

#### 2.4.1 Meus educ.

Na área **meus educandos**, o utilizador terá a possibilidade de visualizar os dados do(s) seu(s) educando(s) e poderá atualizar a informação disponibilizada, sempre que necessário.

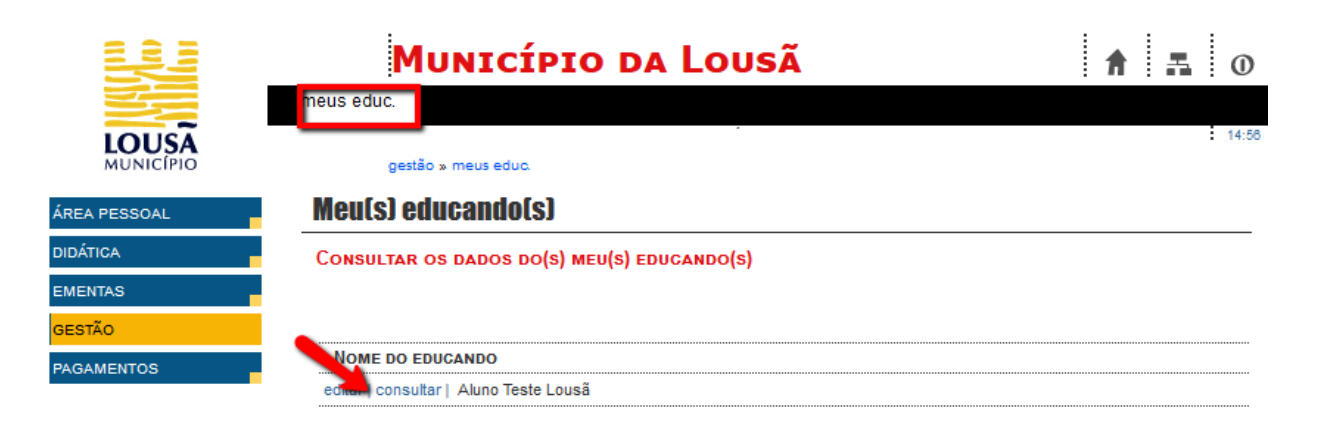

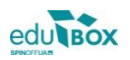

|              | Μυνιςίε                  | pio da Lousã           |          | <b>† 1</b> 0 |
|--------------|--------------------------|------------------------|----------|--------------|
|              | meus educ.               |                        |          | 15:05        |
| MUNICÍPIO    | gestão » meus educ.      |                        |          |              |
| ÁREA PESSOAL | Meu(s) educando(s)       |                        |          |              |
| DIDÁTICA     | Editar os dados do(s) me | :u(s) EDUCANDO(S)      |          |              |
| EMENTAS      |                          |                        |          |              |
| GESTÃO       |                          |                        |          |              |
| PAGAMENTOS   | Nome                     | Aluno Teste Lousã      |          |              |
|              |                          |                        |          |              |
|              | Morada                   |                        |          |              |
|              |                          |                        | .::      |              |
|              | LOCALIDADE               |                        |          |              |
|              | CÓDIGO POSTAL            | -                      |          |              |
|              | TLF/TLM PESSOAL          |                        |          |              |
|              | EMAIL                    |                        |          |              |
|              | SEXO                     | 🔿 masculino 🔿 feminino |          |              |
|              | NOME UTILIZADOR          | al_Lousa               |          |              |
|              | NIF                      | 999999990              |          |              |
|              | SEGURANÇA SOCIAL         |                        |          |              |
|              | BI/CC/Passaporte         | Cartão cidadão 🔽       |          |              |
|              |                          |                        | cancelar | confirmar    |

#### 2.5 Módulo Pagamentos

Neste módulo o Encarregado de Educação poderá consultar toda a informação relativa ao pagamento dos serviços educativos prestados ao seu Educando. Desde a consulta de faturas pagas e a pagamento, à referência multibanco associada a uma fatura a pagamento, bem como consultar as mensagens enviadas para o seu telemóvel, num dado momento.

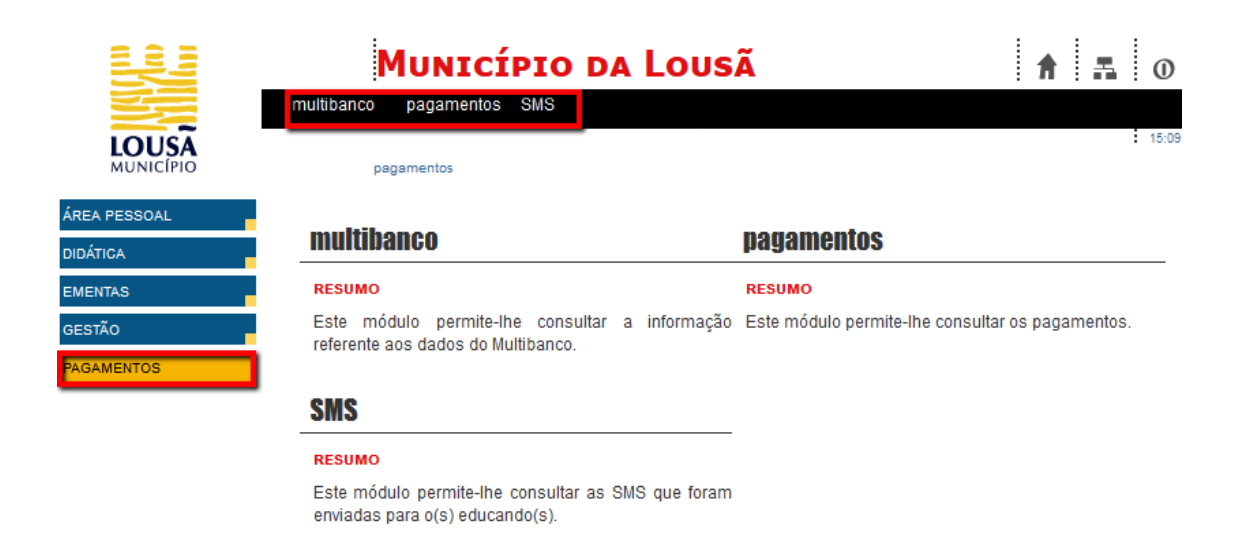

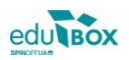

#### 2.5.1 Multibanco

O campo **Multibanco**, ainda dentro da mesma área, possibilita a consulta da referência multibanco gerada, com vista uma mais cómoda forma de pagamento dos diversos serviços usufruídos pelo seu educando (refeições, AAAF, transporte escolar,...).

| ų.           | Município da Lousã                                 | A 5  |
|--------------|----------------------------------------------------|------|
|              | multibanco pagamentos SMS                          |      |
| LOUSA        | pagamentos » multibanco                            |      |
| PESSOAL      | Consultar dados                                    |      |
| rica<br>NTAS | Consultar os dados de multibanço                   |      |
| ÃO           |                                                    |      |
| MENTOS       | Aluno Teste Lousã - Referência Única               |      |
| área         | Área Pessoal de<br>pessoal » multibanco Escola EB1 | 17:3 |
| Consulta     | r dados                                            |      |
| CONSULTAR O  | S DADOS DE MULTIBANCO                              |      |
|              |                                                    |      |
|              | - Refeições                                        |      |
| Entidade     |                                                    |      |

#### 2.5.2 Pagamentos

Dentro desta área poderá fazer consulta de movimentos, visualizar faturas pagas e a pagamento, bem como

proceder à emissão dos respetivos recibos.

|              | Município da Lousã                | ħ | <br>0 |
|--------------|-----------------------------------|---|-------|
|              | multibanco pagamentos SMS         |   | 15:27 |
| ÁREA PESSOAL | Consultar Pagamentos              |   |       |
| DIDÁTICA     | Consultar os pagamentos por aluno |   |       |
| EMENTAS      | Aluno Teste Lousã Pagamentos      |   |       |
| GESTÃO       |                                   |   |       |
| PAGAMENTOS   |                                   |   |       |
|              | -                                 |   |       |

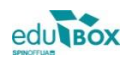

| Pagamento                     | )S          | Alune<br>Grau de<br>Agrupan<br>Escola:<br>Turma: | D Teste Lousa<br>ensino: 1º ciclo do er<br>nento: Agrupamento<br>Escola Transferidos<br>(4º ano) Transferidos | <b>h</b><br>nsino básico<br>Transferidos | NIF: 99999990<br>E. Educação: Enc. Edu Alu | no Teste Lousă<br>V | Email: Sem informação.<br>Contacto: Sem informação.<br>Morada: Sem informação. | ۲   |
|-------------------------------|-------------|--------------------------------------------------|----------------------------------------------------------------------------------------------------|------------------------------------------|--------------------------------------------|---------------------|--------------------------------------------------------------------------------|-----|
| Consulta de movim             | entos       |                                                  | Faturas                                                                                                    |                                          |                                            |                     |                                                                                |     |
| Saldos                        |             |                                                  |                                                                                                    | Lista                                    | de movimentos                              |                     |                                                                                |     |
| Saldo total: <b>0,00 €</b> () |             |                                                  |                                                                                                    |                                          |                                            | N.º Doc             | <b>*</b>                                                                       | Q × |
| unidade                       | mensal.     | a pagar                                          | saldo                                                                                                    | b l <sup>m</sup>                         |                                            |                     |                                                                                |     |
| refeições - almoço            | 0,00€       | 0,00€                                            | 0,00€                                                                                                    | > Nao                                    | existem registos.                          |                     |                                                                                |     |
| 😪 utilizador inscrito         | Escalão: 1º | escalão                                          |                                                                                                    |                                          |                                            |                     |                                                                                |     |
| PH - AAAF pré-escolar         | 0,00€       | 0,00€                                            | 0,00€                                                                                                    | >                                        |                                            |                     |                                                                                |     |
| 😢 utilizador não inscrito     | Escalão:    |                                                  |                                                                                                    |                                          |                                            |                     |                                                                                |     |

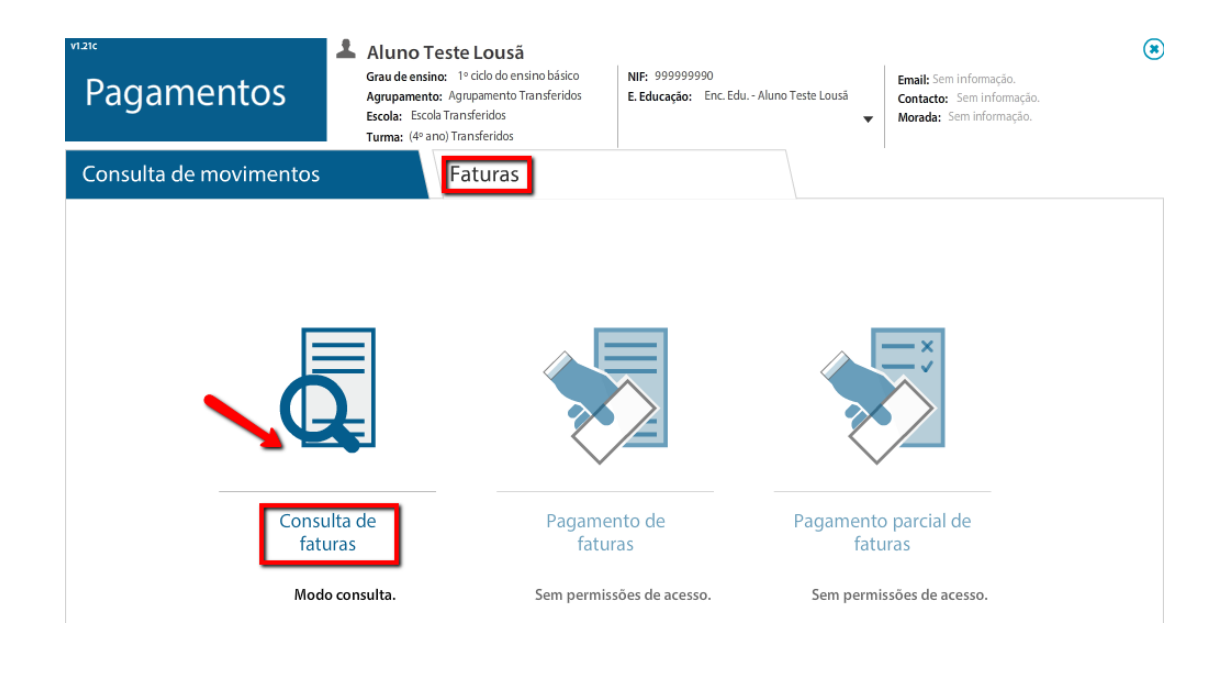

| C  | onsulta de movir            | nent   | :os    | Fatur        | as        |          |                |         |                    |      |      |               |                |
|----|-----------------------------|--------|--------|--------------|-----------|----------|----------------|---------|--------------------|------|------|---------------|----------------|
| ←  | <b>Q</b> Consulta de f      | fatura | as     |              |           |          |                |         |                    |      |      |               |                |
| Sa | ldo total: <b>0,00 €</b> (i | )      | Gera   | ar faturas   | •         | recolher | lista          | N.º Doo | :                  |      | 6    | Gerar recibos | ۹ ×            |
|    | nº doc                      | doc    | valor  | data emissão | mês       | estado   | data pagamento | rec     | ibo <mark>r</mark> | crée | dito | valor a pagar | detalhes       |
|    | E2014/3301                  |        | 4,38€  | 13-03-2014   | março     | Ø        | 01-07-2014     | Ø       |                    | 0    |      | 0,00€         | ( <del>)</del> |
|    | E2014/2527                  |        | 29,20€ | 28-02-2014   | fevereiro | Ø        | 01-07-2014     | Ø       |                    | 0    |      | 0,00€         | Ð              |
|    | E2014A/681                  |        | 30,00€ | 08-05-2014   | maio      | 8        | -              | 8       |                    | 0    | ß.   | 0,00€         | •              |

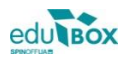

#### 2.5.3 SMS

Este módulo permite-lhe consultar o histórico de SMS remetidas, relativas aos serviços usufruídos pelo(s) seu(s) educando(s), num determinado período.

|              | Município da Lousã            | A I 0     |
|--------------|-------------------------------|-----------|
|              | multibanco pagamentos SMS     | сава мара |
| MUNICÍPIO    | pagamentos » SMS              | : 01:     |
| 2015/2016    | SMS                           |           |
| ÁREA PESSOAL | Ver histórico de SMS's        |           |
| DIDÁTICA     |                               |           |
| EMENTAS      | DATA de 01/09/2015 a 07/09/20 | 15        |
| GESTÃO       |                               | Consultar |
| AGAMENTOS    |                               |           |

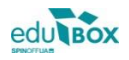

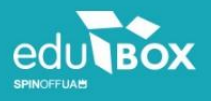

Antiga Fábrica de Moagens de Aveiro Rua Calouste Gulbenkian, Edifício A, Gabinete 31.2.36 3810-074 Aveiro, Portugal

Tel: +351 234 380 309 Email: geral@edubox.pt www.edubox.pt